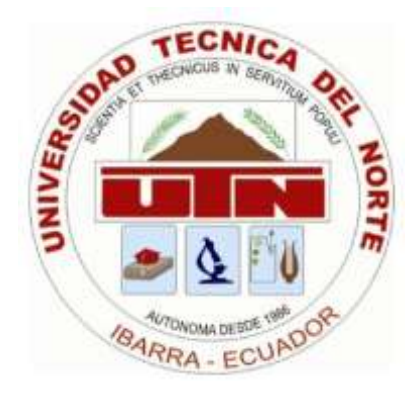

## UNIVERSIDAD TÉCNICA DEL NORTE

# FACULTAD DE INGENIERÍA EN CIENCIAS APLICADAS CARRERA DE INGENIERÍA EN SISTEMAS COMPUTACIONALES

MANUAL DE USUARIO

## TEMA:

# CREACIÓN DE UNA APLICACIÓN WEB DE ENSEÑANZA MULTIMEDIA DEL KICHWA, UTILIZANDO LENGUAJE DE PROGRAMACIÓN JAVA Y BASE DE DATOS MONGODB.

## AUTOR:

Luis Edison Maldonado Quinchuquí

## **DIRECTOR:**

Ing. José Luis Rodríguez

### Ibarra - Ecuador

2015

#### MANUAL DE USUARIO

En cualquier navegador con acceso a internet:

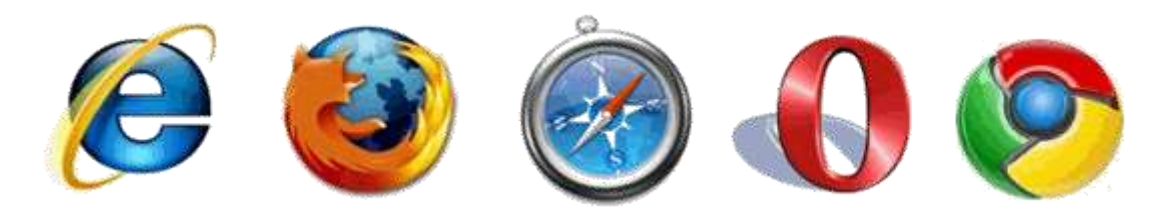

Acceder al link: http://multimedia.kichwa.net/

### Página principal de la aplicación

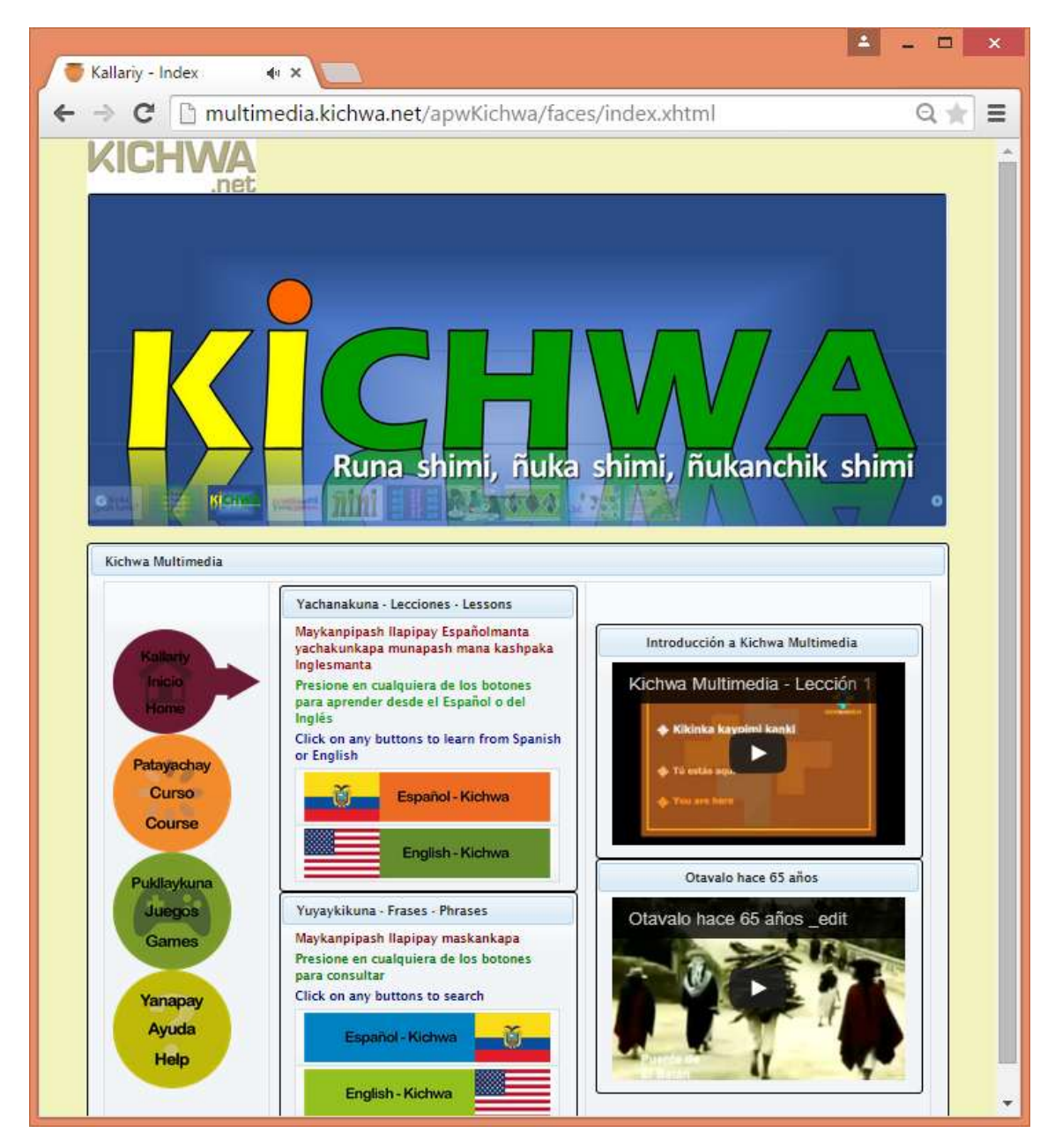

### Opciones de la página principal

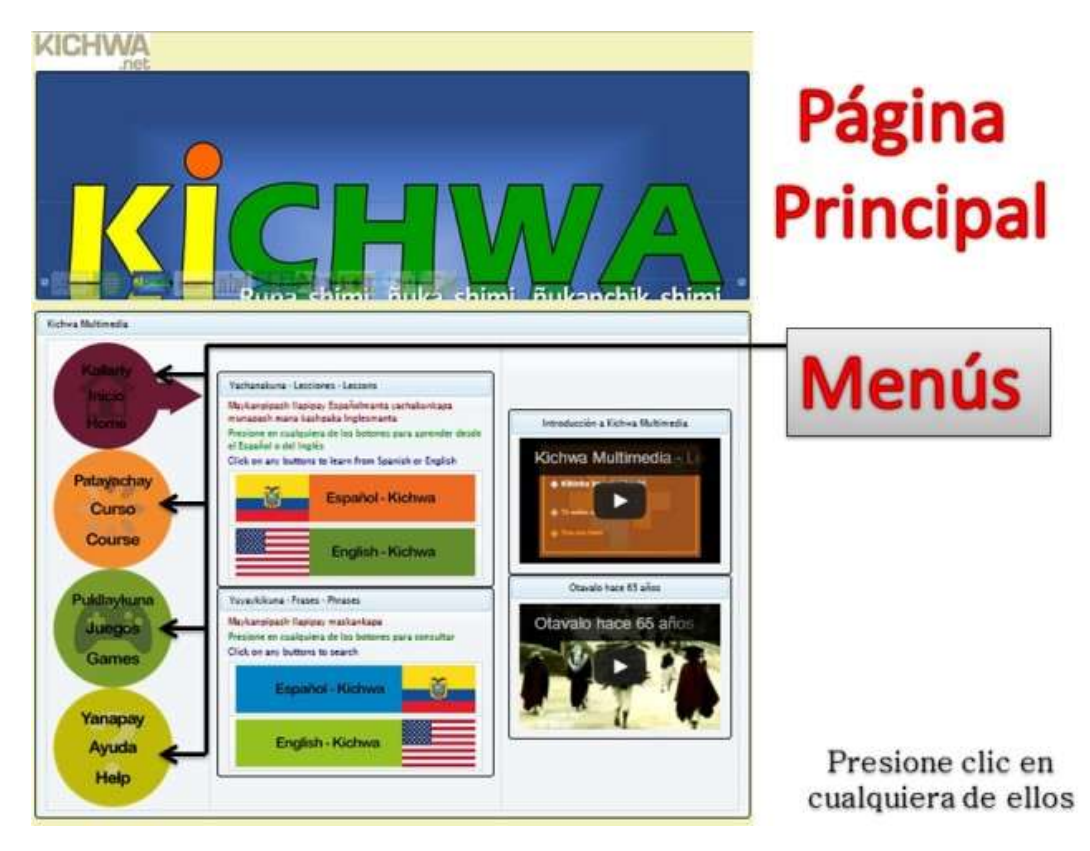

### Opciones del Menú "Kallariy – Inicio – Home"

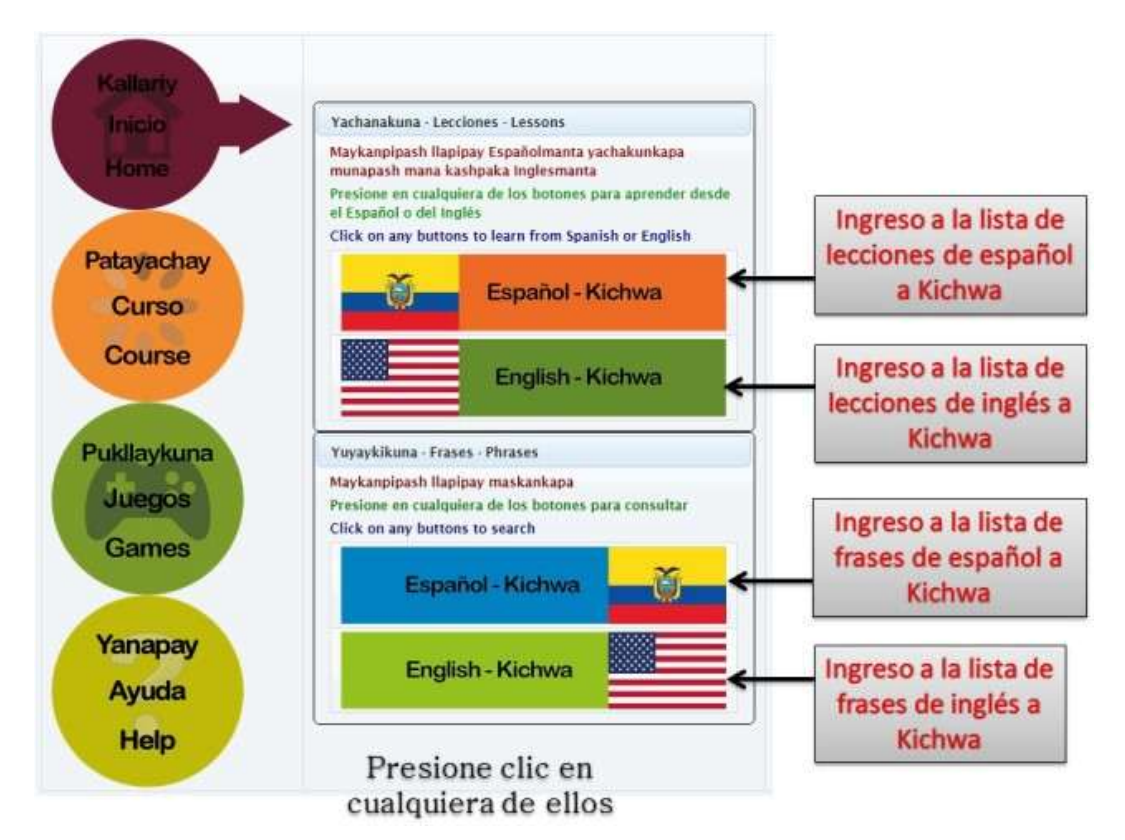

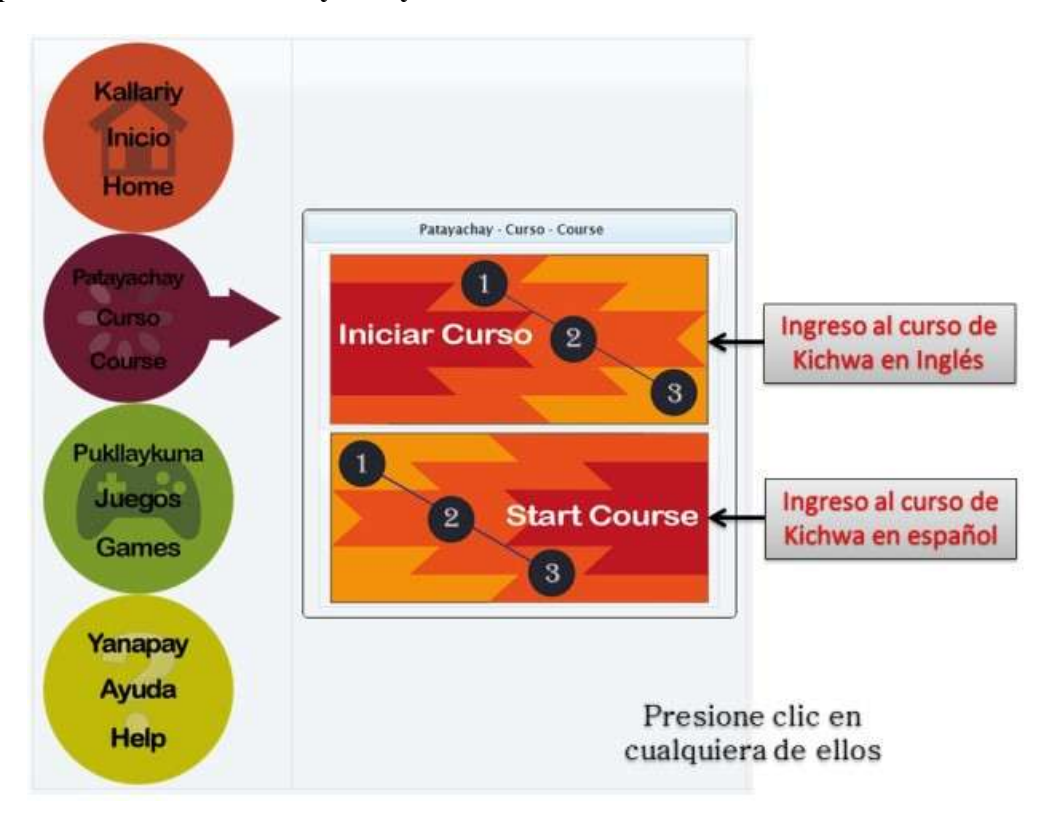

Opciones del Menú "Patayachay – Curso – Course"

Opciones del Menú "Pukllaykuna – Juegos – Games"

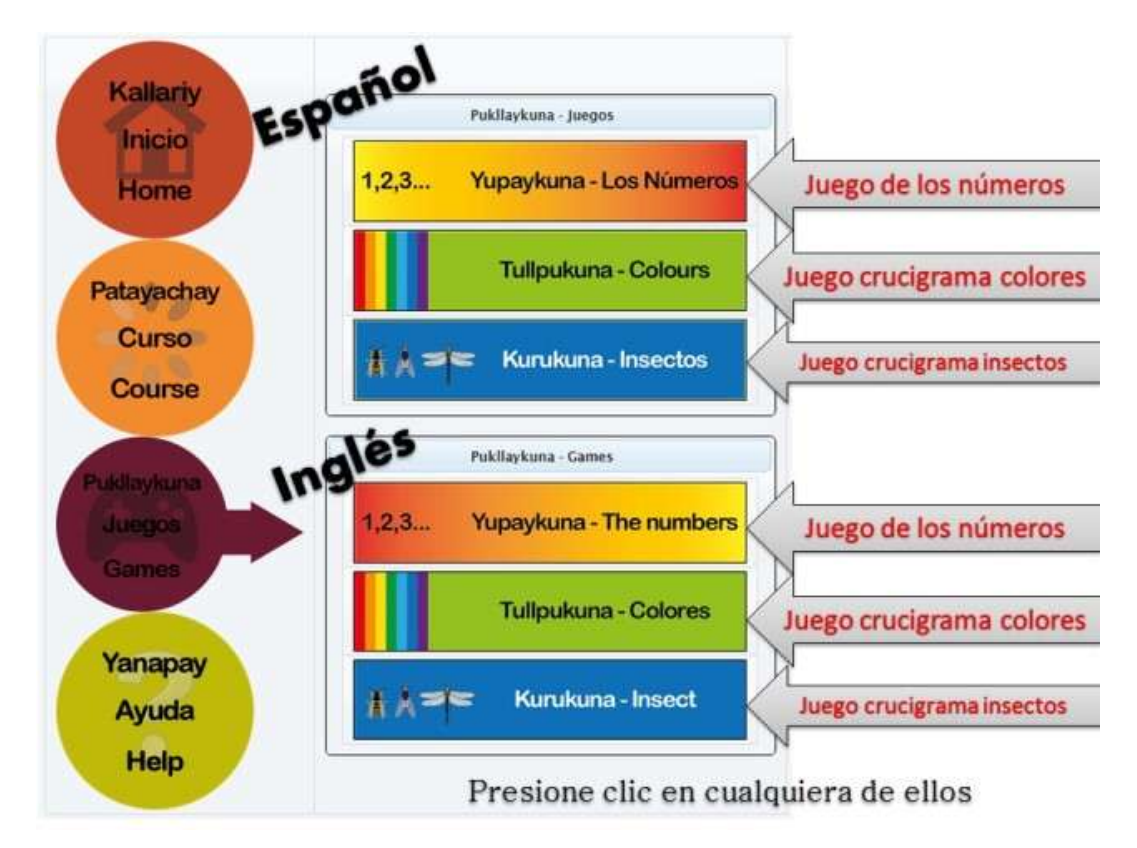

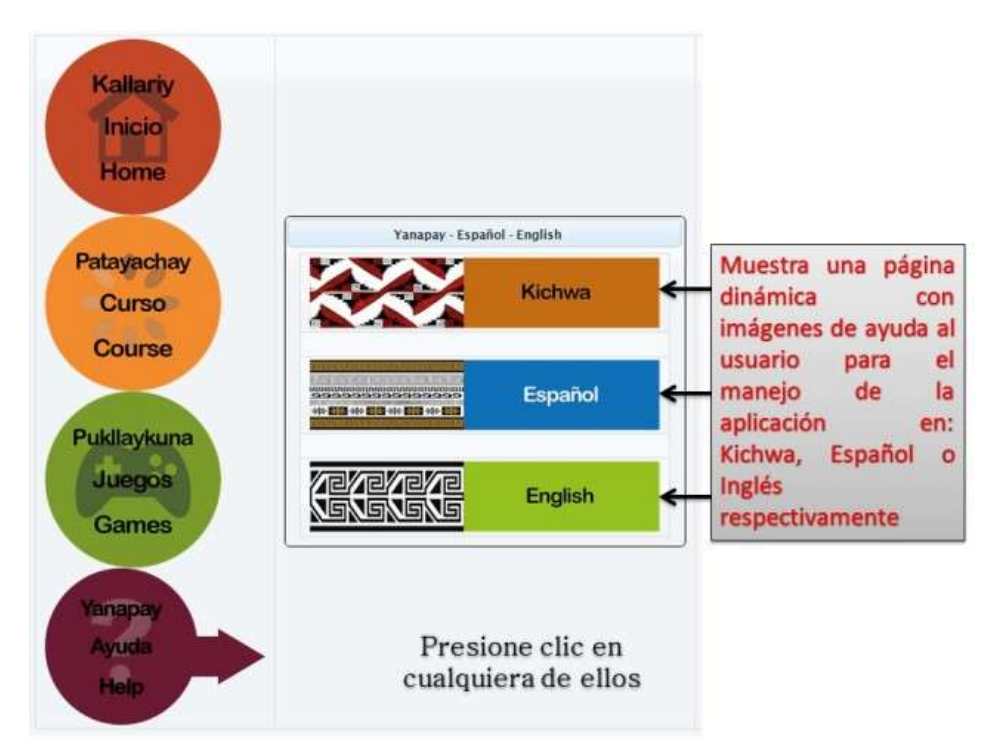

Opciones del Menú "Yanapay – Ayuda - Help"

Al ingresar en cualquiera de las opciones, aparecerá una página dinámica que mostrará imágenes tutoriales de la aplicación.

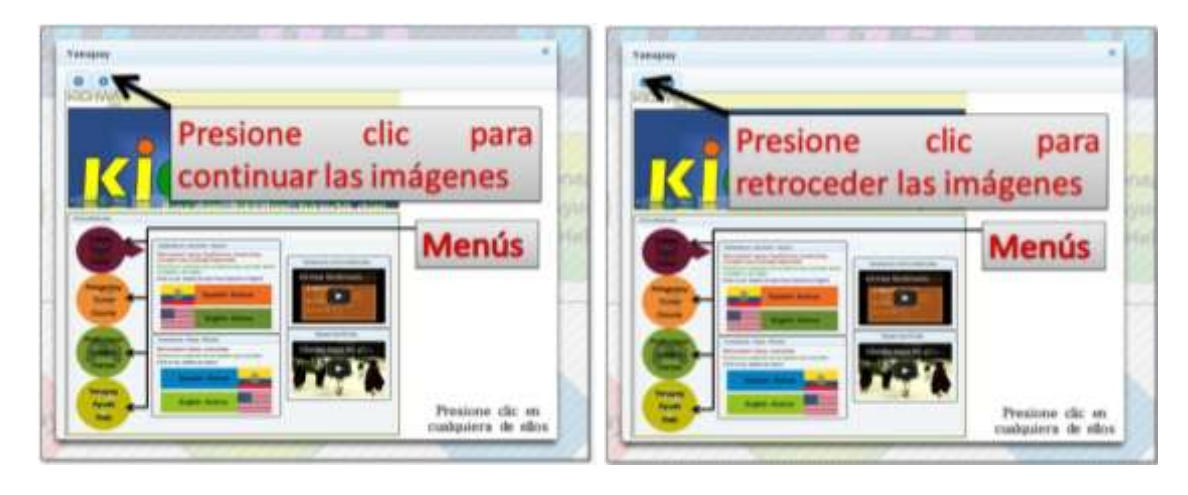

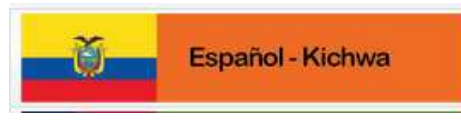

del menú "Kallariy –

## Al ingresar a la opción de Inicio – Home"

Se direccionará a la siguiente página

| Kichwa Multimedia            |                                 |                                    |                              |
|------------------------------|---------------------------------|------------------------------------|------------------------------|
|                              | ?                               |                                    | do                           |
| Maskana - Buscar             | Mushuk Maskana - Nueya Bu       | a lista                            | ae                           |
| 1 Fersonas                   | oina co                         | 3 Cincendo atras personas          | 4 En la escuela              |
| S Países e Idiomas           | escribu                         | 7 Los Números                      | 8 Las horas                  |
| 9 Los días de la semana      | 10 Aver - hoy - mañana          | 11 Los Meses                       | 12 Bebidas                   |
| 13 Actividades               | 14 Los capres                   | np sment C                         | 16 Las Estaciones y el Clima |
| 17 En la casa                | 18 Limple and the               | 19 En la cocina                    | 20 Pequeñas Conversaciones 1 |
| 21 Pequeñas Conversaciones 2 | 22 Pequeñas Conversaciones 3    | 23 Aprendiendo lenguas extranjeras | 24 Compromiso / Cita         |
| 25 En la ciudad              | 26 En la naturaleza             | 27 En el Astrong ha                | En el hatel - Quejas         |
| 29 En el restaurante 1       | 30 En el restauran 2 00         | at at name and                     | 32 En el restaurante 4       |
| 33 En la estación de tren    | PSDdIIV                         | 15 En el aeropiverto               | 36 Transporte público        |
| 37 En el camina              | at En el trai                   | 39 Averias en el coche             | 40 Preguntanda por el camina |
| 41 Orientación               | 42 Una visita por la ciudad     | 43 En el zoológico                 | 44 Salir por la nache        |
| 45 En el cine                | 46 En la discoteca              | 47 Preparando un viaje             | 48 Actividades vacacianales  |
| 49 Departe                   | 50 En la piscina                | 51 Haciendo diligencias            | 52 En los grandes almacenes  |
| 53 Tiendas                   | 54 ir de compras                | 55 Trabajando                      | 56 Sentimientos              |
| 57 Con el medico             | 58 Las Partes del Cuerpo Humano | 39 En la oficina de carreas        | 60 En el banco               |
| 61 Números ordinales         | 62 Haciendo preguntas 1         | 63 Haciendo preguntas 2            | 64 Negación 1                |
| 65 Negación 2                | 66 Pronombres posesivos 1       | 67 Pronombres posesivos 2          | 68 grande - pequeño          |
| 69 necesitar - querer        | 70 querer algo                  | 71 querer algo                     | 72 deber hacer algo          |
| 73 poder hacer algo          | 74 pedir algo                   | 75 dar explicaciones 1             | 76 dar explicaciones 2       |
| 77 dar explicaciones 3       | 78 Adjetivos 1                  | 79 Adjetivos 2                     | 80 Adjetivos 3               |

## Menú de la página

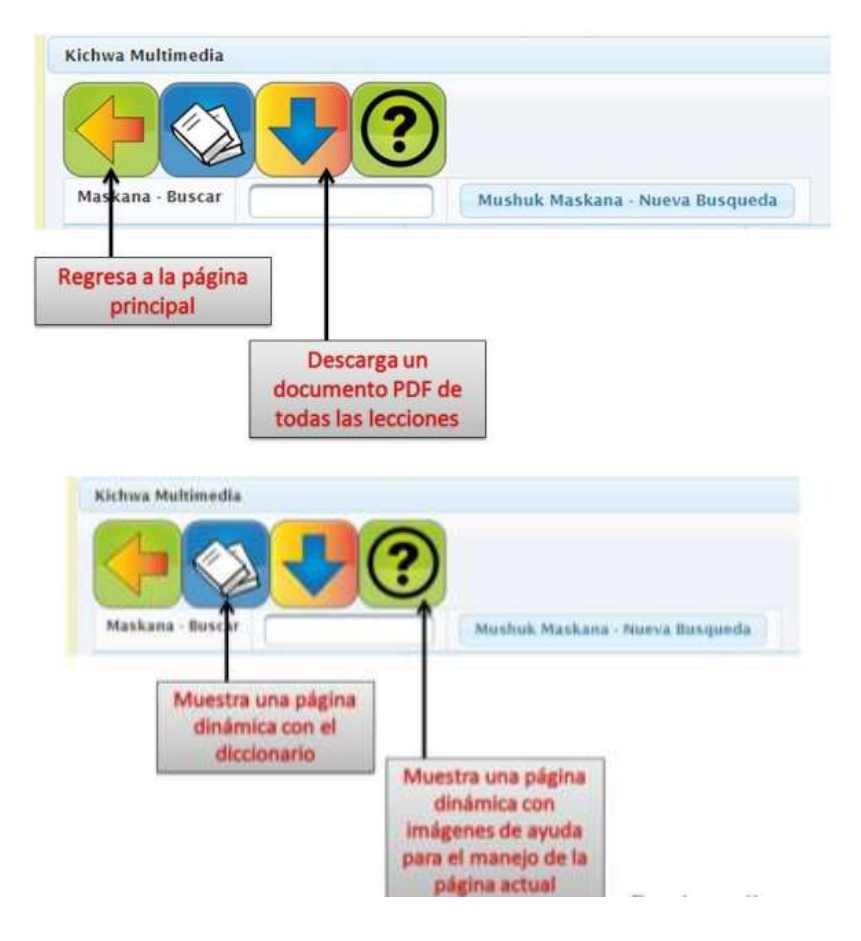

### Utilización del Diccionario

|                       | Shimiyukkamu - Diccionario                   |                                | ×                     |
|-----------------------|----------------------------------------------|--------------------------------|-----------------------|
|                       | Kichwa                                       | Español                        |                       |
|                       | 2 3 4<br>KICHWA                              | 5 6 7 8 9 10<br>ESPAÑOL        |                       |
| /                     | A                                            | A                              |                       |
|                       | Taptana                                      | Abaco                          |                       |
| S1-12                 | Uranipi                                      | Abajo                          |                       |
| Digite una palabra en | Wikchurly                                    | Abalanzarse                    | Digite una palabra en |
| Kichwa para mirar la  | Chakira, mullu                               | Abalorio                       | Español para mirar la |
| traducción en Español | Wipalashkaruna                               | Abanderado                     | traducción en Kichwa  |
| I                     | aliku                                        | perro                          |                       |
| 1                     | Kamuk                                        | Libro                          |                       |
| 1                     | Tayta                                        | Padre, papà                    |                       |
| 1                     | Achachay                                     | Que frio!                      |                       |
| 1                     | 14 -4 1 2 3 4                                | 5 6 7 8 9 10 ++                |                       |
| 1                     |                                              |                                |                       |
| 4                     |                                              |                                |                       |
|                       | Unicamente d<br>automáticamente<br>filtrarán | ebe escribir<br>los resultados | y<br>s se             |

#### **Buscar lecciones**

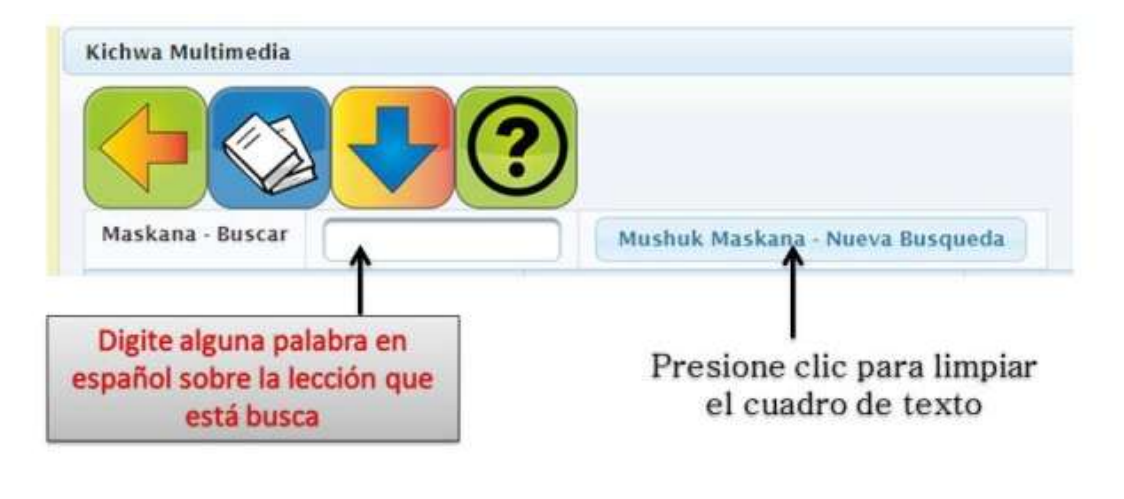

| Únicamente de   | ebe | escribir   | у  |
|-----------------|-----|------------|----|
| automáticamente | los | resultados | se |
| filtrarán       |     |            |    |

## Ingreso a una lección

Para ingresar a una lección debe presionar en título de la lección.

| Kichwa Multimedia                |                                 |                                      |                                     |
|----------------------------------|---------------------------------|--------------------------------------|-------------------------------------|
|                                  | ?                               |                                      |                                     |
| Maskana - Buscar                 | Mushuk Maskana - Nueva Busqu    | eda                                  |                                     |
| 1 Personas                       | 2 La Familia                    | 3 Conociendo otras personas          | 4 En la escuela                     |
| 5 Países e Idiomas               | 6 Leer y escribir               | 7 Los Números                        | 8 Las horas                         |
| 9 Los días de la semana          | 10 Ayer – hoy – mañana          | 11 Los Meses                         | 12 Bebidas                          |
| 13 Actividades                   | 14 Los colores                  | 15 Frutas y alimentos                | 16 Las Estaciones y el Clima        |
| 17 En la casa                    | 18 Limpieza Doméstica           | 19 En la cocina                      | 20 Pequeñas Conversaciones 1        |
| 21 Pequeñas Conversaciones 2     | 22 Pequeñas Conversaciones 3    | 23 Aprendiendo lenguas extranjeras   | 24 Compromiso / Cita                |
| 25 En la ciudad                  | 26 En la naturaleza             | 27 En el hotel - Llegada             | 28 En el hotel – Quejas             |
| 29 En el restaurante 1           | 30 En el restaurante 2          | 31 En el restaurante 3               | 32 En el restaurante 4              |
| 33 En la estación de tren        | 34 En el tren                   | 35 En el aeropuerto                  | 36 Transporte público               |
| 37 En el camino                  | 38 En el taxi                   | 39 Averías en el coche               | 40 Preguntando por el camino        |
| 41 Orientación                   | 42 Una visita por la ciudad     | 43 En el zoológico                   | 44 Salir por la noche               |
| 45 En el cine                    | 46 En la discoteca              | 47 Preparando un viaje               | 48 Actividades vacacionales         |
| 49 Deporte                       | 50 En la piscina                | 51 Haciendo diligencias              | 52 En los grandes almacenes         |
| 53 Tiendas                       | 54 Ir de compras                | 55 Trabajando                        | 56 Sentimientos                     |
| 57 Con el medico                 | 58 Las Partes del Cuerpo Humano | 59 En la oficina de correos          | 60 En el banco                      |
| 61 Números ordinales             | 62 Haciendo preguntas 1         | 63 Haciendo preguntas 2              | 64 Negación 1                       |
| 65 Negación 2                    | 66 Pronombres posesivos 1       | 67 Pronombres posesivos 2            | 68 grande - pequeño                 |
| 69 necesitar - querer            | 70 querer algo                  | 71 querer algo                       | 72 deber hacer algo                 |
| 73 poder hacer algo              | 74 pedir algo                   | 75 dar explicaciones 1               | 76 dar explicaciones 2              |
| 77 dar explicaciones 3           | 78 Adjetivos 1                  | 79 Adjetivos 2                       | 80 Adjetivos 3                      |
| 81 Pretérito 1                   | 82 Pretérito 2                  | 83 Pretérito 3                       | 84 Pretérito 4                      |
| 85 Preguntas - Pretérito 1       | 86 Preguntas - Pretérito 2      | 87 Pretérito de los verbos modales 1 | 88 Pretérito 2                      |
| 89 Modo imperativo 1             | 90 Modo imperativo 2            | 91 Oraciones subordinadas con que 1  | 92 Oraciones subordinadas con que 2 |
| 93 Oraciones subordinadas con si | 94 Conjunciones 1               | 95 Conjunciones 2                    | 96 Conjunciones 3                   |
| 97 Conjunciones 4                | 98 Dobles conjunciones          | 99 Cenitivo                          | 100 Adverbios                       |
| 101 celular                      |                                 |                                      |                                     |

Y se mostrará la página con el contenido de la lección

| Kichwa Multimedia              |                                   |        |
|--------------------------------|-----------------------------------|--------|
|                                | December Dunckung                 |        |
|                                | Personas · Runakuna               |        |
| Yo Pro Pro                     | ok2 de la lección                 | ► Play |
| POYTE DÁGINA DU                | -ka-shk-k-mp-s-                   | ► Play |
| nosatros / psot                | ñu-a-c-ish-a-t                    | + Play |
| EI                             | loccionada                        | ► Play |
| étyella, SC                    | a, _ p-yrm-as-                    | ► Play |
| ellos / ellas dos              | y-un/i-kain                       | + Play |
| el hombre                      | -*                                | ► Play |
| la mujer                       | wrd                               | ► Play |
| et niño                        | wa-a                              | + Play |
| una familia                    | s-ual-                            | ► Play |
| mi familia                     | k a-II-                           | • Play |
| Mi familia estă aqui.          | -kay-lu-ayp-ik                    | e Play |
| Yo estoy aquí.                 | ka k-pi k-i.                      | + Play |
| Tú estás aquí.                 | -ink kp-ink-                      | ► Play |
| El està aqui y ella està aqui. | Pa-k ka-im ka-, p w-rm-as ka-im k | ► Play |

### Menú de la página

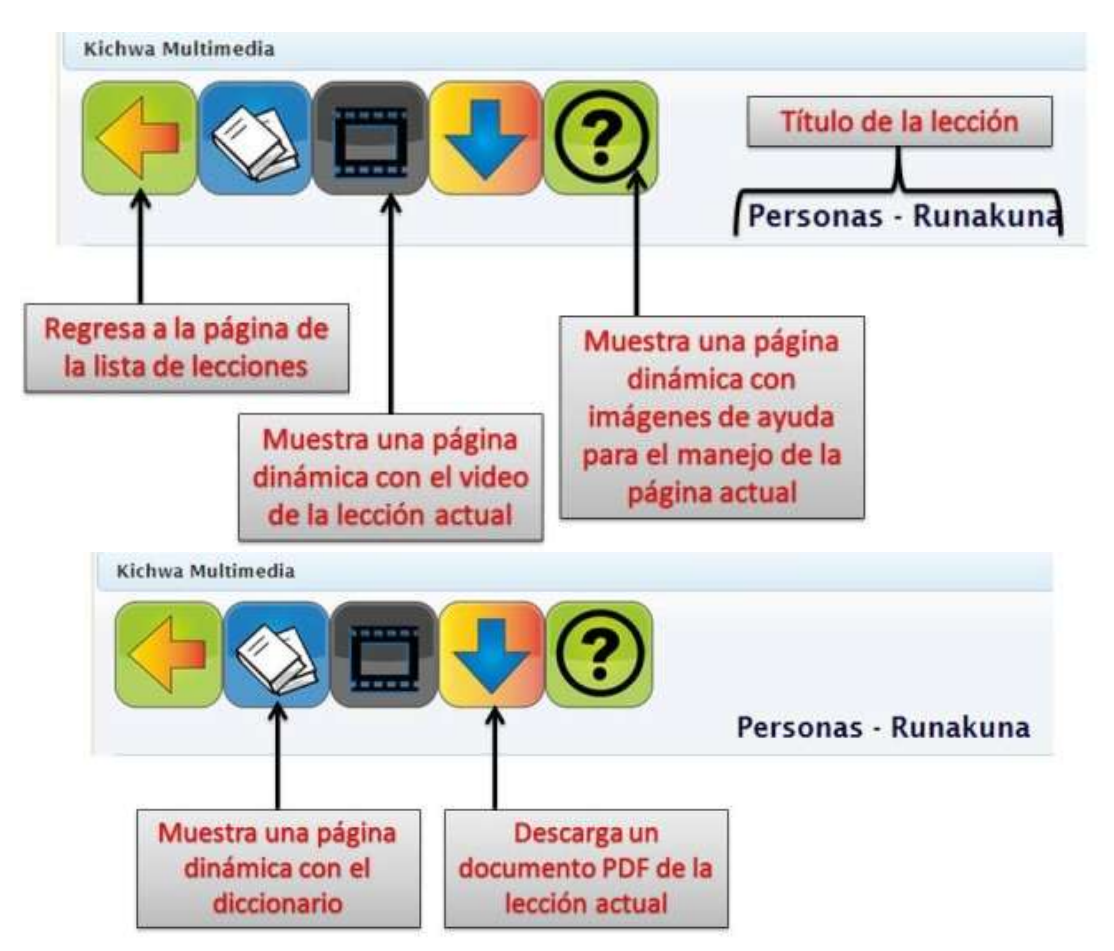

#### Interacción en la página

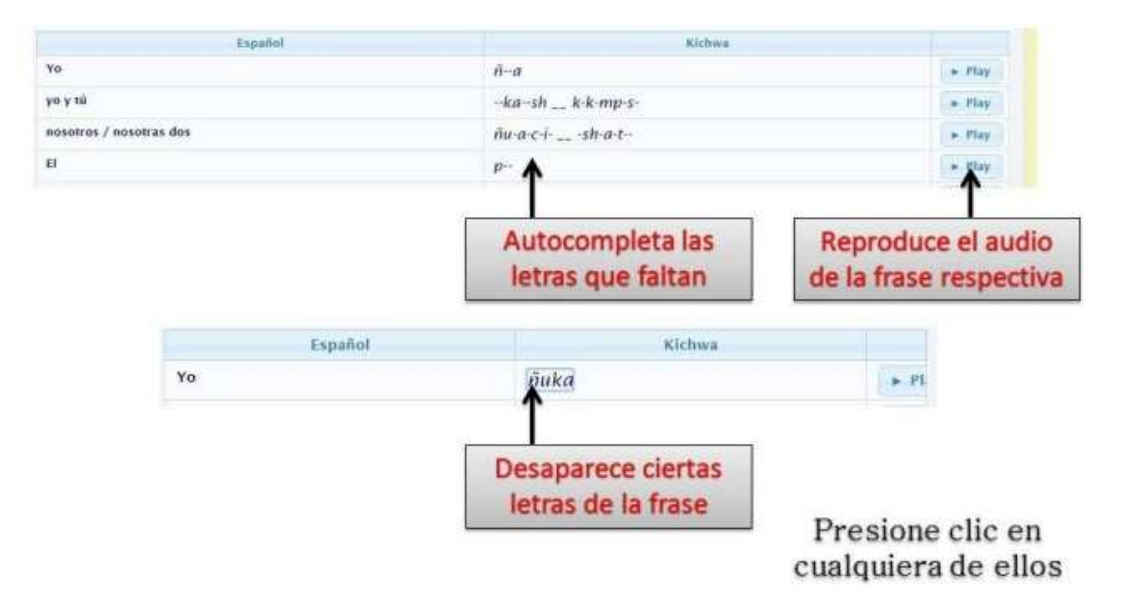

Al ingresar a las siguientes opciones:

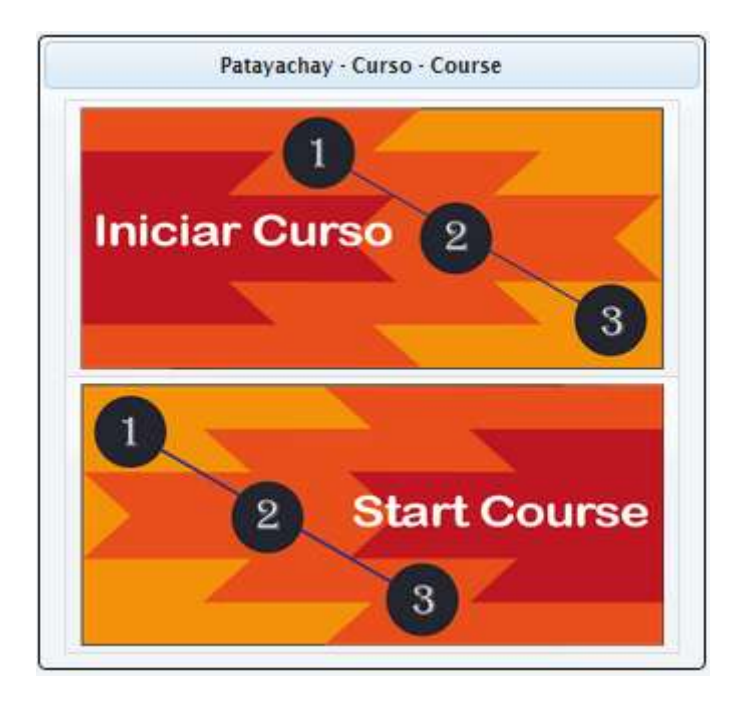

Se redirige a la siguiente página (en caso de elegir en inglés, se mostrará en inglés)

| Kichwa Multimedia         |                |
|---------------------------|----------------|
|                           | Iniciar Sesión |
| Bienvenido a los cursos   |                |
| Personas                  |                |
| La Familia                |                |
| Yo leo.                   |                |
| Los Números               |                |
| Las horas                 |                |
| Los días de la semana     |                |
| Ayer - hoy - mañana       |                |
| Los Meses                 |                |
| Los colores               |                |
| Pequeñas Conversaciones 1 |                |
| Pequeñas Conversaciones 2 |                |

#### Menú de la página

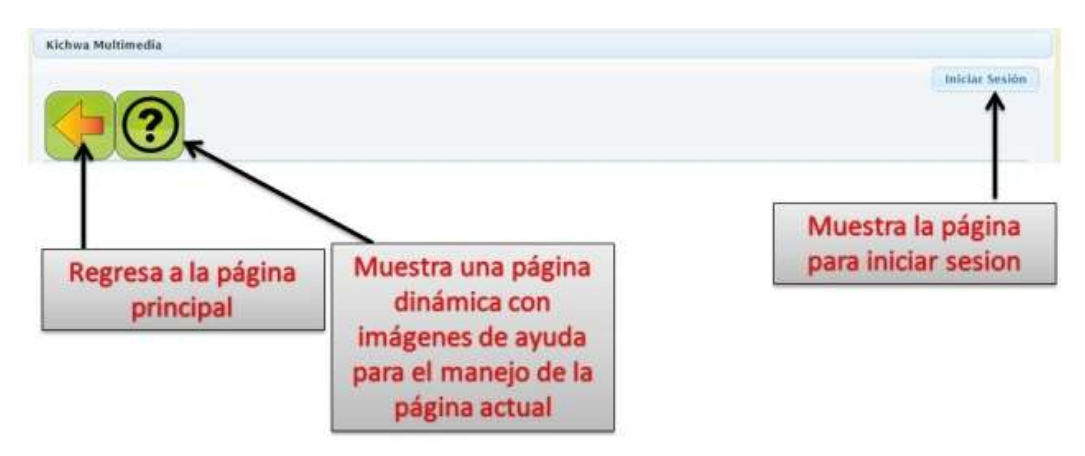

Al presionar el botón Iniciar Sesión se muestra la siguiente página

| к | (ichwa Multimedia                           |                                                                                                    |  |  |
|---|---------------------------------------------|----------------------------------------------------------------------------------------------------|--|--|
|   | Usuario                                     |                                                                                                    |  |  |
|   | Contraseña                                  |                                                                                                    |  |  |
|   | Iniciar Sesión                              | Cancelar                                                                                                    |  |  |
| R | Registrase<br>OwiDO v Usuaro y/o Contraseña |                                                                                                    |  |  |
|   | ↑   <i> </i> /                              |                                                                                                    |  |  |
|   |                                             |                                                                                                    |  |  |
|   | Sive                                        | tiene su usuario y contraseña de Kichw                                                                                                 |  |  |
|   | Si ya                                       | tiene su usuario y contraseña de Kichw<br>Aultimedia ingrese e inicie la sesión                                                        |  |  |
|   | Si ya<br>Si us                              | tiene su usuario y contraseña de Kichw<br>Aultimedia ingrese e inicie la sesión<br>ted ingresa por primera vez por favor<br>regístrese |  |  |

#### Recuperando el usuario y contraseña de un usuario

Ingrese su correo que ingresó al momento que se registró; Si la aplicación encuentra el correo enviará un mensaje al correo con los datos correspondiente, caso contrario mostrará un mensaje de alerta.

| Recordar Usuario y contraseña  |            | × |
|--------------------------------|------------|---|
| Ingrese su correo electrónico: |            |   |
|                                | © Cancelar |   |

**Nota:** Los cursos se activarán a medida que vaya aprobando cada curso, si usted quiere mantener los puntajes y los cursos aprobados, debe estar registrado e iniciado sesión, caso contrario los datos se eliminarán al cerrar el navegador de internet.

#### **Registro de Usuario**

Ingrese los datos solicitados correctamente, para registrarse en la base de datos de la aplicación.

| Datos del Usuario    |                                                 |
|----------------------|-------------------------------------------------|
| USUARIO              |                                                 |
| CORREO               |                                                 |
| CONTRASEÑA           | *Mínimo 7 caractéres                            |
| INGRESE DE NUEVO     |                                                 |
| PAÍS                 |                                                 |
| CIUDAD               |                                                 |
| SEXO                 | Seleccione                                      |
| FECHA DE NACIMIENTO: |                                                 |
| FOTO DE PERFIL:      | Seleccionar archivo Ningún archivo seleccionado |
| 🔎 Registrar          | Cancelar                                        |

#### Inicie Sesión con los datos correspondientes

| Kichwa Multimedia |          |
|-------------------|----------|
| Usuario           |          |
| Contraseña        |          |
| Iniciar Sesión    | Cancelar |

Si las credenciales con correctas, se iniciará la sesión correspondiente, se activarán los cursos aprobados y se visualizará los datos de perfil.

# Página con usuario registrado

|                       |                         | Mi Perfil-EdyMaldon | ado- CONECTADO     |
|-----------------------|-------------------------|---------------------|--------------------|
|                       | Dágina de               | cursos              |                    |
|                       | Fas Bienvenido a los    | cursos              |                    |
| Personas              |                         |                     |                    |
| La Familia            |                         |                     |                    |
| Yo leo.               | >                       | E                   |                    |
| Los Números           | >                       | Muestra el perfil d | lel                |
| Las horas             | Ingresa al tutorial del | usuario conectad    | 0                  |
| Los dias de la semana | curso seleccionado      | 1                   |                    |
| Ayer - hoy - mañana   | -                       |                     |                    |
| Los Meses             |                         | C                   | ierra la sesión de |
| Los colores           |                         | u                   | suario conectado   |
| cos colores           |                         |                     |                    |

## Perfil de usuario registrado.

Se puede visualizar la información correspondiente y actualizar ciertos datos.

| dyMaldonado                     |                                                 |
|---------------------------------|-------------------------------------------------|
| Tofosson disables and the       | Cambiar Imagen:                                 |
|                                 | Seleccionar archivo Ningún archivo seleccionado |
| and the second                  |                                                 |
| Fecha de Nacimiento             | Tue Mar 10 00:00:00 COT 1992                    |
| Fecha <mark>de R</mark> egistro | Thu Jan 29 00:12:25 COT 2015                    |
| País:                           | Ecuador                                         |
| Ciudad:                         | Otavalo                                         |
| Número de Cursos:               | 22                                              |
| Puntos obtenidos:               | 127500                                          |
| Avance:                         | 12.75%                                          |
| Cambiar Contraseña              |                                                 |
| Contraseña Actual:              |                                                 |
| Nueva contraseña:               |                                                 |
| Ingrese de nuevo:               |                                                 |
| Aceptar                         | Ø Cancelar                                      |

### Página tutorial del curso seleccionado

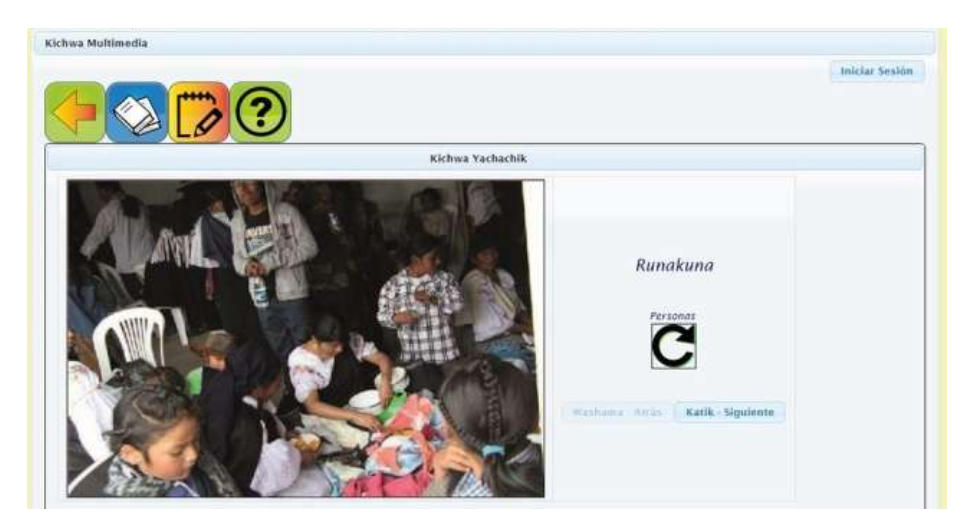

#### Menú de la página

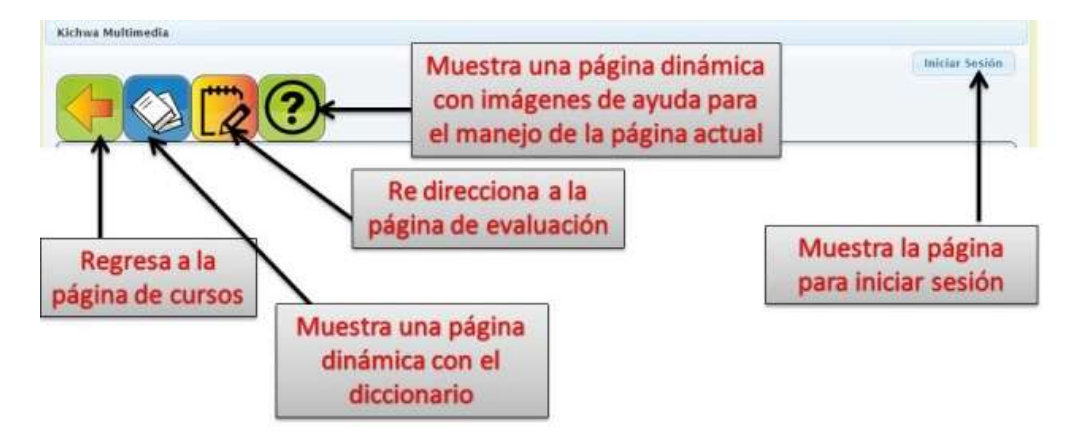

## Interacción en la página

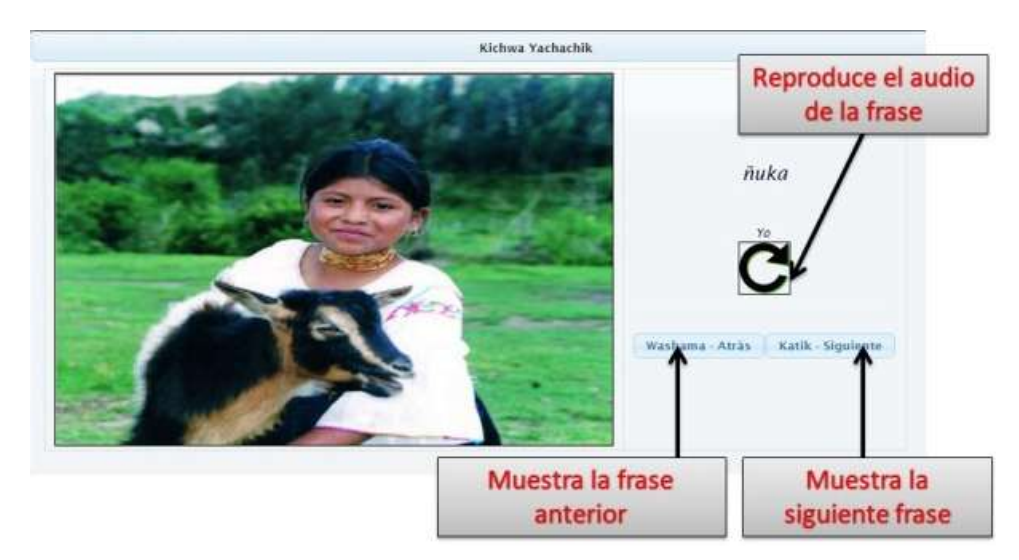

### Evaluación del curso

|                   | Kichwa Yac             | hachik        |    |
|-------------------|------------------------|---------------|----|
|                   | Escoja la traducción d | e>>>Personas  |    |
|                   |                        | CURSO GLOBAL  |    |
| ALL YEAR SHE      | Respuestas:            | PUNTOS 0      | -  |
| ALC: NOT ALC: NOT |                        | PORCENTAJE 0% | 66 |
|                   | Seleccione             | CURSO ACTUAL  |    |
|                   |                        | PUNTOS 0      |    |
|                   | Kamakuy - Evaluar      | FORCENTAGE 0% |    |

#### Menú de la página

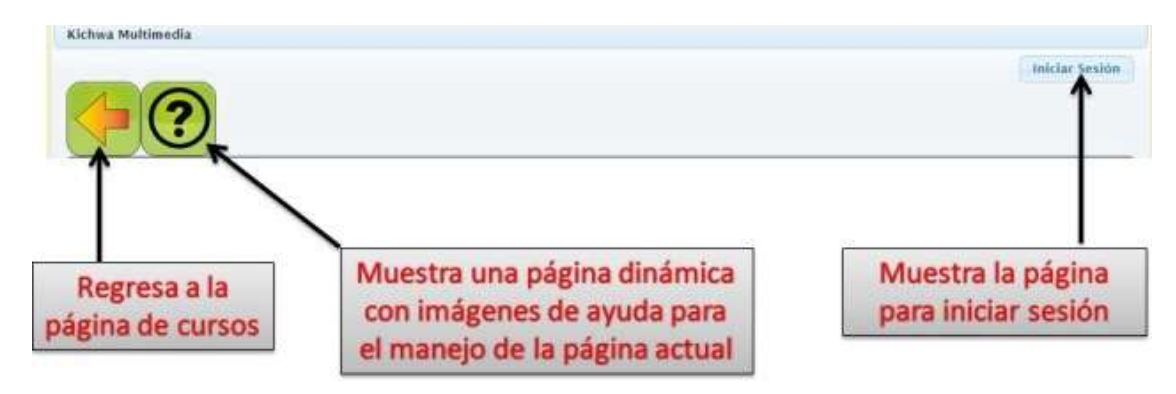

#### **Contestando las preguntas**

Forma 1

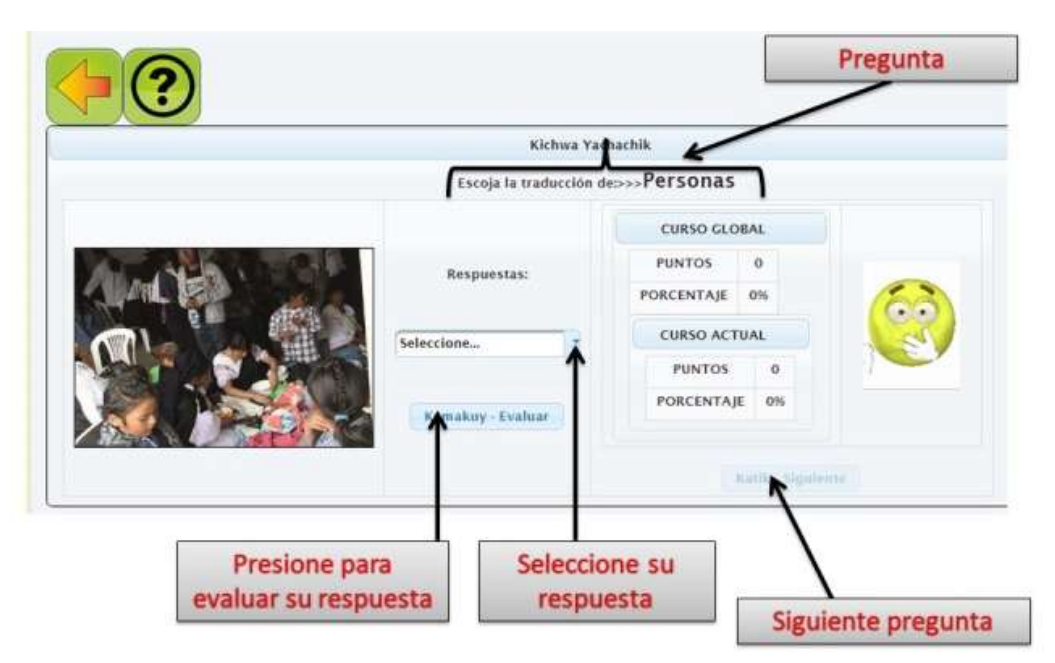

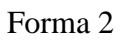

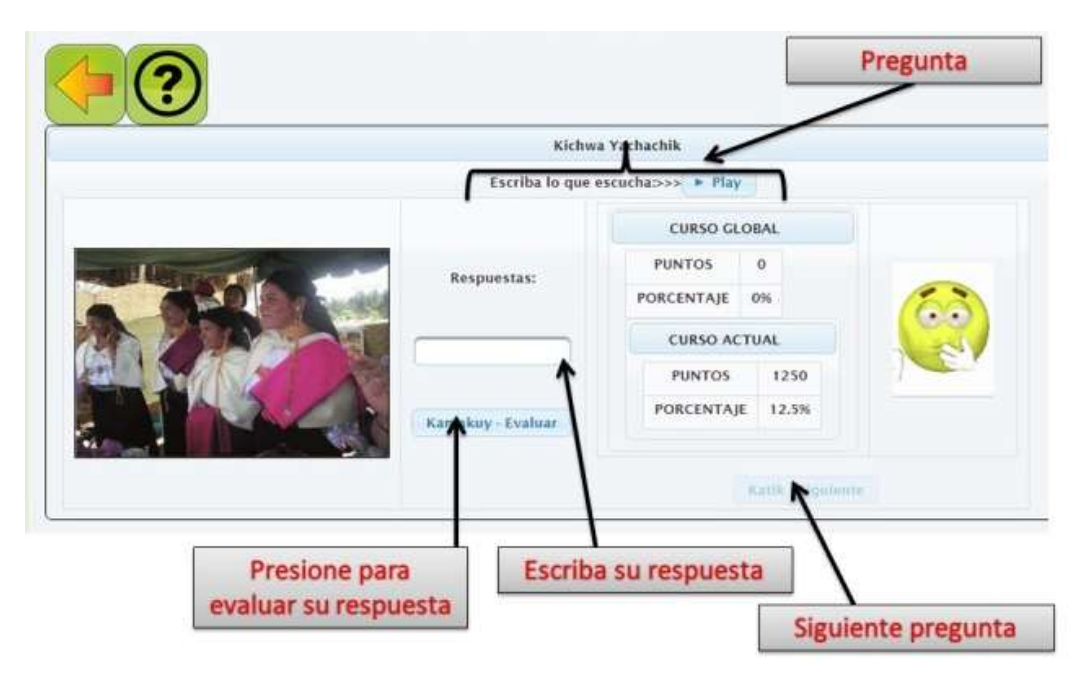

### Forma 3

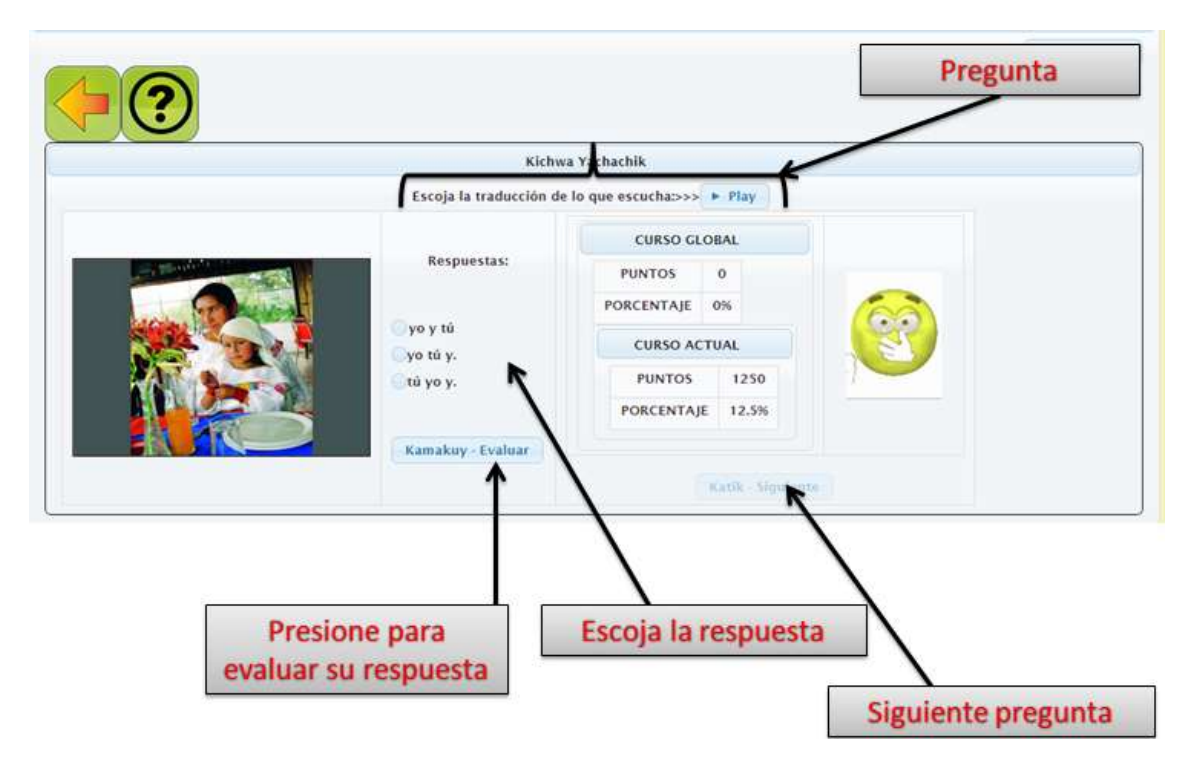

#### Juego "Yupaykuna – Los Números"

Arrastre los números que están en Kichwa a su respectiva traducción en Español y cuando haya terminado, presione **Evaluar.** 

|        |        | Yupaykuna - Los números                                                |
|--------|--------|------------------------------------------------------------------------|
|        |        | Arrastre los números en Kichwa hacia sus respectivos número en Español |
|        |        | Evaluar                                                                |
| Uno    | Shuk   | Chusku                                                                 |
| Dos    | ]      |                                                                        |
| Tres   | ]      | Kanchis                                                                |
| Cuatro | ]      | Iskun                                                                  |
| Cinco  | Pichka |                                                                        |
| Seis   | ]      | Sukta                                                                  |
| Siete  | ]      |                                                                        |
| Ocho   | ]      | Kimsa                                                                  |
| Nueve  | Pusak  | Ishkay                                                                 |

### Juego "Tullpukuna shutikuna – los Colores"

Complete el crucigrama, presione clic en los números del crucigrama y escriba la traducción del color en Kichwa y haga clic en el botón **Enter.** 

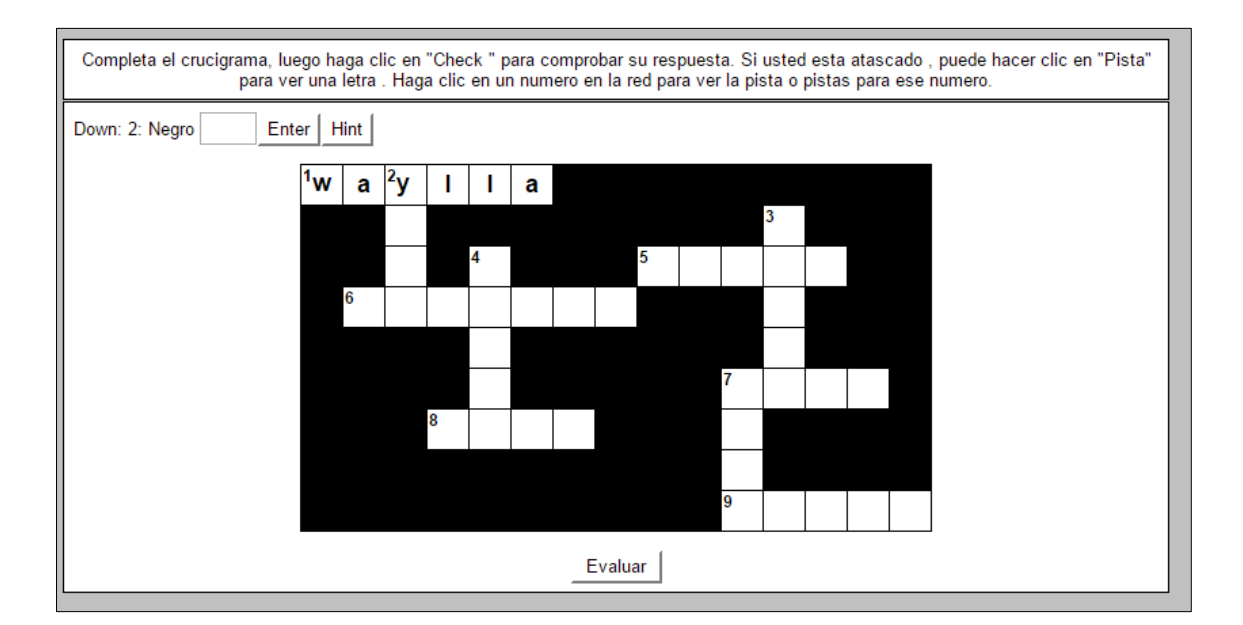

Cuando complete el crucigrama presione Evaluar.

## Juego "Kurukunapa shutikuna – Los insectos"

Complete el crucigrama, presione clic en los números del crucigrama y escriba el nombre en Kichwa del insecto que se muestra en la imagen y haga clic en el botón **Enter.** 

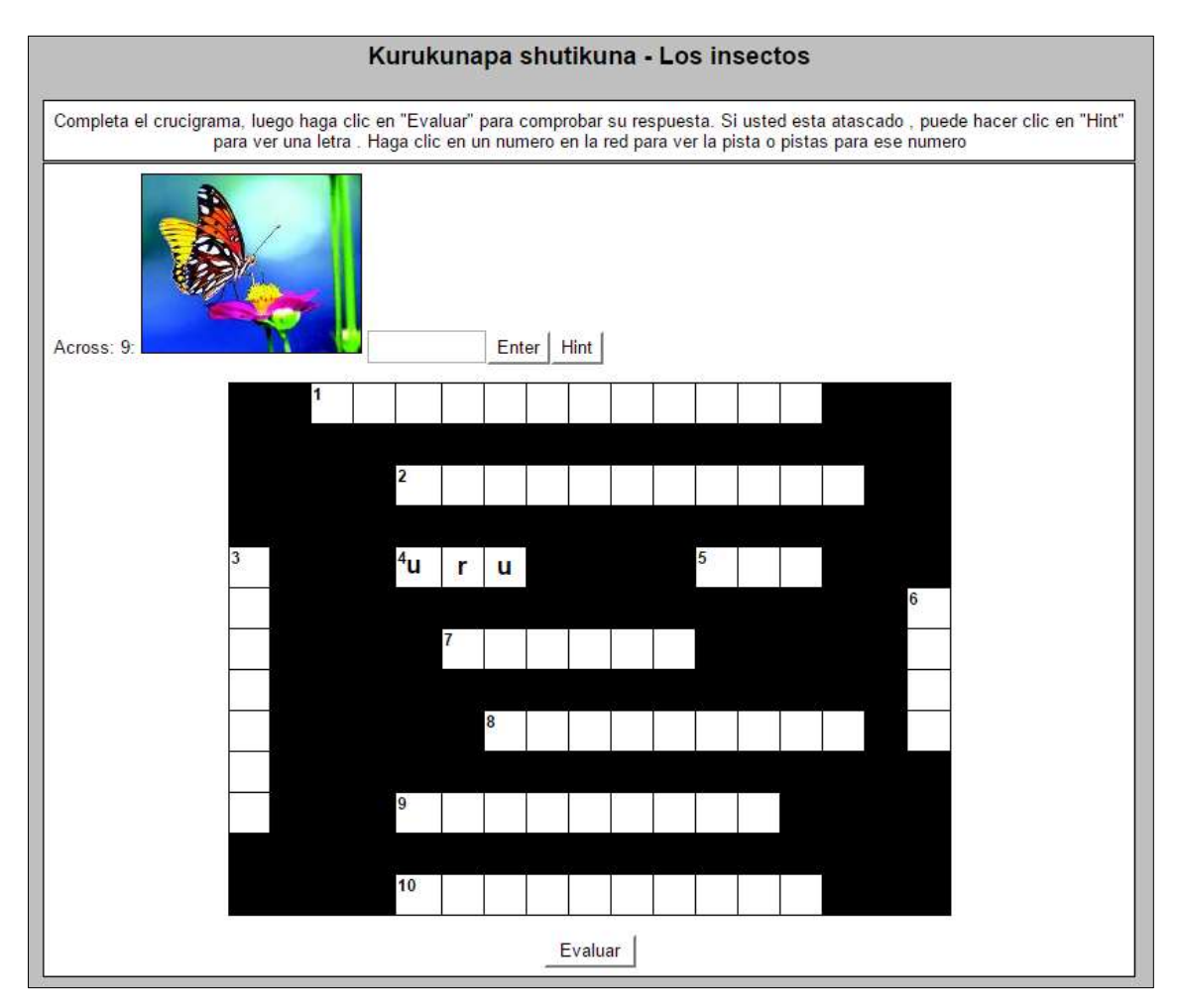

Cuando complete el crucigrama presione Evaluar.

### ACCESO COMO ADMINISTRADOR

Ingrese al siguiente link: http://multimedia.kichwa.net/apwKichwa/faces/loginAdmin.xhtml

Ingrese las credenciales de Administrador

|                         | net           |
|-------------------------|---------------|
| Autenticación de        | Administrador |
|                         |               |
| Usuario:                | Admin         |
| Usuario:<br>Contraseña: | Admin         |

## Página administrativa

| KIC                | HW                                        | A et                                    |             |  |
|--------------------|-------------------------------------------|-----------------------------------------|-------------|--|
| ⊘ Salir            |                                           | ,,,,,,,,,,,,,,,,,,,,,,,,,,,,,,,,,,,,,,, |             |  |
| Kichwa             | Multimedia                                |                                         |             |  |
| Bienven<br>Cambiar | ido: Administr<br><sup>,</sup> Contraseña | ador                                    |             |  |
| Inicio             | Lecciones                                 | Usuarios                                | Diccionario |  |

### Gestión de Lecciones

El administrador podrá ingresar y modificar las lecciones.

| Gestio            | n de Lecci                 | lones                                                                                  |                                                                            |                                                                |                                               |                                          |                                                                                                    |                                                |                 |
|-------------------|----------------------------|----------------------------------------------------------------------------------------|----------------------------------------------------------------------------|----------------------------------------------------------------|-----------------------------------------------|------------------------------------------|----------------------------------------------------------------------------------------------------|------------------------------------------------|-----------------|
| imi<br>Ant<br>Vid | igen: S<br>No: S<br>co S   | eleccionar archivo   Ninga<br>eleccionar archivo   Ninga<br>eleccionar archivo   Ninga | n archivo seleccionado<br>n archivo seleccionado<br>n archivo seleccionado | INGLÉS<br>ESPAÑOL<br>KOCHIKA<br>VIDEO                          |                                               |                                          |                                                                                                    |                                                |                 |
|                   |                            |                                                                                        |                                                                            | Ingresar                                                       | Cancelar                                      |                                          |                                                                                                    |                                                |                 |
|                   |                            |                                                                                        | 19.91                                                                      | 2   2   4   5                                                  | Cancelar<br>6   7   8   9                     | 10   +-                                  | ( <u>*</u> 1                                                                                                    |                                                |                 |
| eción             | Nàmero                     | Ingles                                                                                 | Español                                                                    | a a a a a a a a a a a a a a a a a a a                          | Cancelar<br>6 7 8 9<br>Ichwa                  | 10 H                                     | H Video                                                                                                    | Imagen                                         | Editar          |
| ccior             | Nămero<br>I                | Ingles.                                                                                | Español<br>1 (uno)                                                         | 1 [shuk]                                                       | Cancelar<br>6 7 8 9<br>Ichwa                  | 10 H                                     | **<br>Video<br>https://www.youtube.com/                                                                                                    | Imagen<br>11.jpg                               | Editor          |
| ciór              | Namern<br>1<br>2           | Ingles<br>I jonej<br>People                                                            | Español<br>1 (unoj<br>Personas                                             | Ingresar<br>2 2 3 4 5<br>8<br>1 Jshuki<br>Runakuna             | Cancelar<br>6 7 8 9<br>Ichwa                  | 10   ++<br>Audio                         | ••<br>Video<br>https://www.youtube.com/<br>2V                                                                                                    | Imagen<br>11.jpg<br>21.jpg                     | Editor          |
| ción              | Nämern<br>1<br>2<br>1      | Ingles.<br>1 jonej<br>People<br>1                                                      | Especial<br>1 (uno)<br>Personal<br>Ve                                      | Ingresar<br>2 2 4 5<br>8<br>1 [shuk]<br>Runakuna<br>Auka       | Cancelar<br>5 7 8 9<br>Ichwa                  | 10   +-<br>Audio                         | Video<br>https://www.youtade.com/<br>2V<br>2V                                                                                                    | Imagen<br>11.jpg<br>21.jpg<br>21.jpg           | Editu<br>D<br>D |
| eción             | Númern<br>1<br>2<br>3<br>4 | Inglies.<br>I jonej<br>People<br>I<br>I and your                                       | Español<br>1 [uno]<br>Personas<br>Ye<br>yo y tú                            | Ingresar<br>2 2 4 5<br>2 3 4 5<br>Xunakuna<br>Auka<br>Aukapasb | Cancelar<br>s 7 + 8 9 -<br>ichwa<br>kokompash | 10 + · · · · · · · · · · · · · · · · · · | Image: State State | Imagen<br>11.jpg<br>21.jpg<br>21.jpg<br>41.jpg |                 |

## Gestión de Usuarios

| COURSE OF GROOM                                       | ios                      |                                            |          |                    |                 |                     |                           |                                |  |
|-------------------------------------------------------|--------------------------|--------------------------------------------|----------|--------------------|-----------------|---------------------|---------------------------|--------------------------------|--|
| USUARIO                                               |                          | (                                          |          |                    |                 |                     |                           |                                |  |
| CORREO                                                |                          |                                            | <u> </u> |                    |                 |                     |                           |                                |  |
| ONTRASEÑA                                             |                          |                                            |          |                    |                 |                     |                           |                                |  |
| LEPITA                                                |                          | -                                          |          |                    |                 |                     |                           |                                |  |
| AÍS                                                   |                          | -                                          |          |                    |                 |                     |                           |                                |  |
| CIUDAD                                                |                          | 1                                          |          |                    |                 |                     |                           |                                |  |
| tot                                                   |                          | Seleccion                                  |          |                    |                 |                     |                           |                                |  |
|                                                       |                          |                                            |          |                    |                 |                     |                           |                                |  |
| έχο                                                   |                          | Seleccion                                  | P =      |                    |                 |                     |                           |                                |  |
| EXO<br>ECHA DE NACI                                   | MIENTO:                  | Seleccion                                  | -        |                    |                 |                     |                           |                                |  |
| EXO<br>ECHA DE NACI                                   | MIENTO:                  | Seleccion                                  |          |                    |                 |                     |                           |                                |  |
| EXO<br>ECHA DE NACI                                   | MIENTO:                  | Seleccion                                  |          | (*)                | n <b>O</b> n n  |                     |                           |                                |  |
| EXO<br>ECHA DE NACI<br>Ingresar<br>Usuario            | MIENTO:                  | Cancela                                    | Pals     | Chudad             | n 🚺 n n<br>Sexo | Rol                 | Fecha ingreso             | Fecha<br>Naciminoto            |  |
| EXO<br>ECHA DE NACI<br>Ingresar<br>Usuario<br>Usuario | MIENTO:<br>Cu<br>Iemalda | Seleccion<br>Cancela<br>Inten<br>onado@utn | Pals     | Chaded<br>Otarvale | Sexo<br>M       | Rol<br>admonstrador | Fecha ingreso<br>27/0/115 | Fecha<br>Nacimiento<br>10/2/92 |  |

El administrador gestionará los usuarios de la aplicación

## Gestión de diccionario

Se puede ingresar nuevos términos y modificar las existentes.

| Dircinnarlo             | Usuarios Inicie    | Lecciones               |                                                          |                          |   |
|-------------------------|--------------------|-------------------------|----------------------------------------------------------|--------------------------|---|
| Gestion de Usu          | arios              |                         |                                                          |                          |   |
| INGLÉS                  | 1                  |                         |                                                          |                          |   |
| KICHWA                  | [                  |                         |                                                          |                          |   |
| ESPAÑOL                 |                    |                         |                                                          |                          |   |
|                         |                    |                         |                                                          |                          |   |
| Ingresar                | Cancelar           |                         |                                                          |                          |   |
| Ingresar                | Cancelar           |                         | 3 4 5 6 7 8 9 10 + +                                     |                          |   |
| Ingresar                | Cancelar           | RICHWA                  | 3 4 5 6 7 8 9 10 ++ ++<br>ESPAÑOL                        | INCLÉS                   |   |
| Ingresar -              | NUMERO             | A SICHWA                | 3 4 5 6 7 8 9 10 + +                                     | INGLÉS A                 | 8 |
| tingresar<br>1          | Cancelar<br>NÚMERO | KICHWA<br>A<br>Taptosa  | 1 4 5 6 7 8 9 10 + +<br>ESPAÑOL<br>A<br>Abaco            | A Abacut                 | 0 |
| ingresar<br>1<br>2<br>3 | Cancelar           | A<br>Tagtana<br>Lvanipi | 3 4 5 6 7 8 9 10 ++ ++<br>ESPAKOL<br>A<br>Abaco<br>Abajo | A<br>A<br>Abacut<br>Down |   |